## Ansökan till vuxenutbildning och yrkeshögskola - Hantera antagning/Hantera ej antagen

När du har behandlat ansökan och kommit fram till ett beslut om den sökande ska bli antagen eller ej till kurser/paket använder du funktionerna *Hantera antagning* eller *Hantera ej antagen*. Dessa funktioner kan du hitta på följande ställen beroende på om du vill hantera en större mängd sökande eller en sökande åt gången:

- Hantera ansökningar Kurser
- Hantera ansökningar Paket
- Sökandeöversikt Sökta kurser
- Sökandeöversikt Sökta paket

## Hantera antagning

När du har behandlat ansökan och kommit fram till beslutet att anta den sökande till en eller flera kurser eller till ett paket använder du funktionen *Hantera antagning*.

- 1. Markera de kurser/paket du vill anta sökande till
- 2. Klicka på knappen Hantera antagning
- 3. Om det finns någon sökande i ditt urval där IKE beviljande krävs och det inte står JA i *IKE beviljad* eller att den sökande har bytt kommun sedan ansökan hanterades (*Hemkommun* skiljer sig från *Beviljande kommun*) får du en varning att du behöver kontrollera IKE och det visas för vilken/vilka sökande det gäller, så att du får välja om du vill avbryta för att kontrollera eller fortsätta. (Gäller ej YH)
- 4. Om det finns någon sökande i ditt urval som blivit *Antagen* via *Ansökan* tidigare på samma kurs får du en varning att sökande/sökanden har blivit antagen tidigare på samma kurs och du får då välja om du vill avbryta eller fortsätta.
- 5. Högst upp visas en informationstext om att du behöver ange *Kursstatus* samt koppla grupp till respektive kurs för att kunna spara det krävs för att kunna skapa upp *Kursdeltagare* när den sökande tackar *Ja* 
  - $\circ\,$  Minst en av kurserna/paketen behöver ha både Kursstatus och Grupp/-er för att du ska kunna spara
  - Kurser/paket som inte har fullständiga uppgifter kommer inte att sparas
- 6. Anger du *Kursstatus* längst upp ges samtliga rader det värdet, och du kan senare ändra på en specifik rad om den ska ha ett individuellt värde
- 7. För varje kurs väljer du en grupp där den sökande ska få sin placering
  - Kurser som i utbudet är kopplade till en schemalagd grupp visas som förvalda men kan ändras om den/de sökande av någon anledning behöver placeras i en annan grupp
  - Grupper som du kan välja på i listan är grupper som har samma kurs eller saknar kurs och ett datum som täcker in kursen. Har ni grupper med del 12, 13 osv visas *Del* efter datumet i grupplistan och de sökande kan placeras i den första delgruppen. Efterföljande grupplaceringar behöver göras i elevregistret.
  - Saknas den grupp du vill placera den sökande i, väljer du menyvalet *Elevgrupper Grupphantering* och skapar gruppen (det kan ta några minuter innan gruppen

visas här)

- 8. När du är nöjd, väljer du
  - Spara om du vill samla ihop fler hanterade kurser innan du skickar kursbeskedet
  - Spara och skicka kursbesked om du vill skicka kursbeskedet direkt
    - Du kan välja om *Ansökanstatus* ska ändras till *Kursbesked skickat* eller inte beroende på hur du vill att den sökande ska se sin ansökan.
    - Svarar du Nej blir Ansökanstatus inte uppdaterad den sökande får ett meddelande och kan se kurserna i kursbeskedet, men ansökan visas med befintlig status.
    - Svarar du Ja blir Ansökanstatus uppdaterad och den sökande får ett meddelande och ser att ansökan fått den nya statusen samt att kurserna visas i kursbeskedet.

Har du valt att inte skicka kursbesked vid antagningen för att skicka senare, kan du läsa mer här om hur du kan *Skicka kursbesked*.

## Hantera ej antagen

När du har behandlat ansökan och kommit fram till beslutet att inte anta den sökande till en eller flera kurser eller till ett paket använder du funktionen *Hantera ej antagen*.

- 1. Markera de kurser/paket där de sökande inte blir antagen
- 2. Klicka på knappen Hantera ej antagen
- 3. Högst upp visas en informationstext om att du behöver ange *Kursstatus* samt *Orsak till* ej antagen
  - Minst en av kurserna/paketen behöver ha både Kursstatus och Orsak till ej antagen för att du ska kunna spara
  - $\circ\,$  Rader som inte har fullständiga uppgifter kommer inte att sparas
- 4. Anger du *Kursstatus* och *Orsak till ej antagen* längst upp ges samtliga rader det värdet, och du kan senare ändra på en specifik rad om någon av raderna ska ha ett individuellt värde
- 5. När du är nöjd, väljer du
  - Spara om du vill samla ihop fler hanterade kurser innan du skickar kursbeskedet
  - Spara och skicka kursbesked om du vill skicka kursbeskedet direkt
    - Du kan välja om *Ansökanstatus* ska ändras till *Kursbesked skickat* eller inte beroende på hur du vill att den sökande ska se sin ansökan.
    - Svarar du Nej blir inte Ansökanstatus uppdaterad den sökande får ett meddelande och kan se kurserna i kursbeskedet, men ansökan visas med befintlig status.
    - Svarar du Ja blir Ansökanstatus uppdaterad och den sökande får ett meddelande och ser att ansökan fått den nya statusen samt att kurserna visas i kursbeskedet.

Har du valt att inte skicka kursbesked vid antagningen för att skicka senare, kan du läsa mer här om hur du kan *Skicka kursbesked*.